## Суд мажлиси иштирокчиларининг мобил видеоконференцалоқа тизими орқали суд мажлисида иштирок этиш тартиби

1. "Видеоконференцалоқа" тизимига кириш учун ҳозирги кунда амалиётда кўп ишлатиладиган Google Chrome, Opera, Mozilla, Firefox (охирги версиялари тавсия этилади) каби замонавий интернет браузерларидан фойдаланилади.

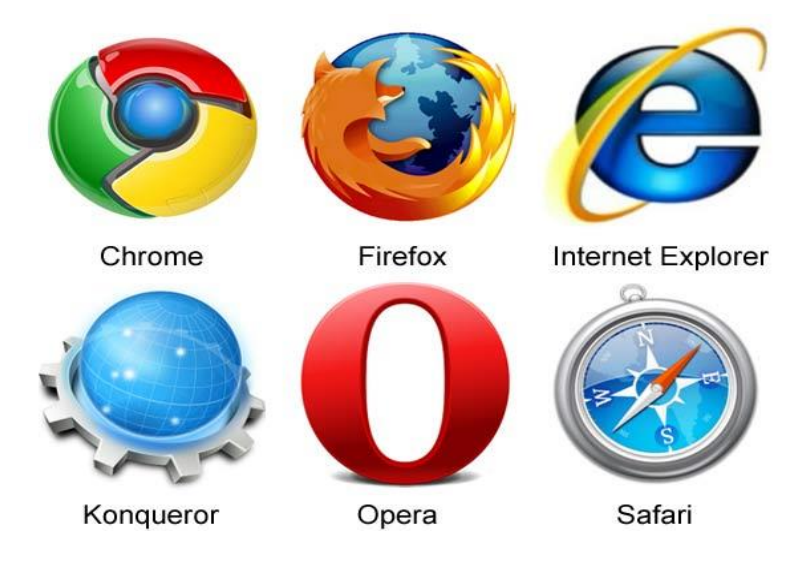

2. Интернет тармоғига уланган фойдаланувчи қурилмасидаги веб браузер манзил қаторига <u>http://vka.sud.uz</u> манзили терилади.

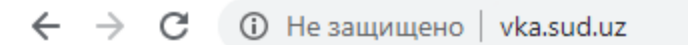

Янги очилган сахифадан **"ONE ID орқали кириш"** тугмаси танланади ва <u>https://id.egov.uz</u> веб манзилига ўтилади.

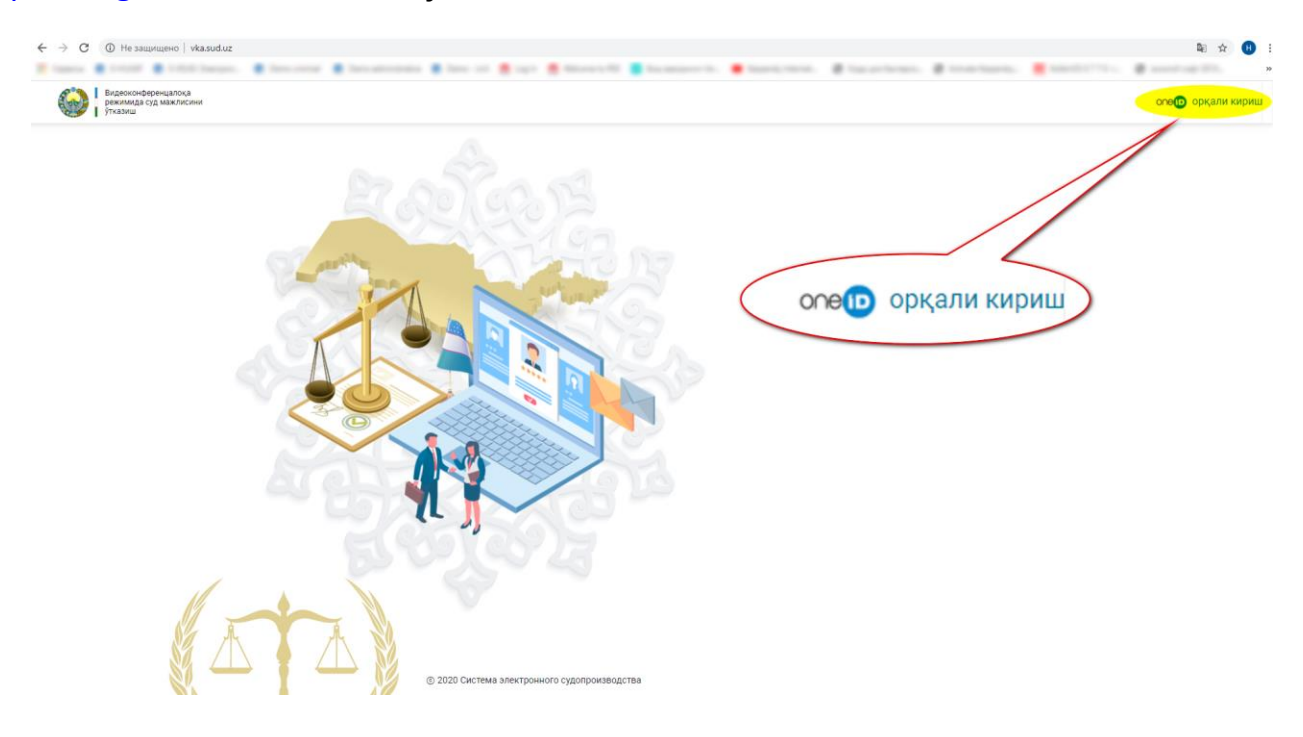

3. Агар фойдаланувчи **ONE ID – ягона идентификация тизими**дан рўйхатдан ўтган бўлса логин ва парол майдонларига тегишли логин ва паролни киритиб **"Kirish"** тугмасини танлаш орқали тизимга кирилади.

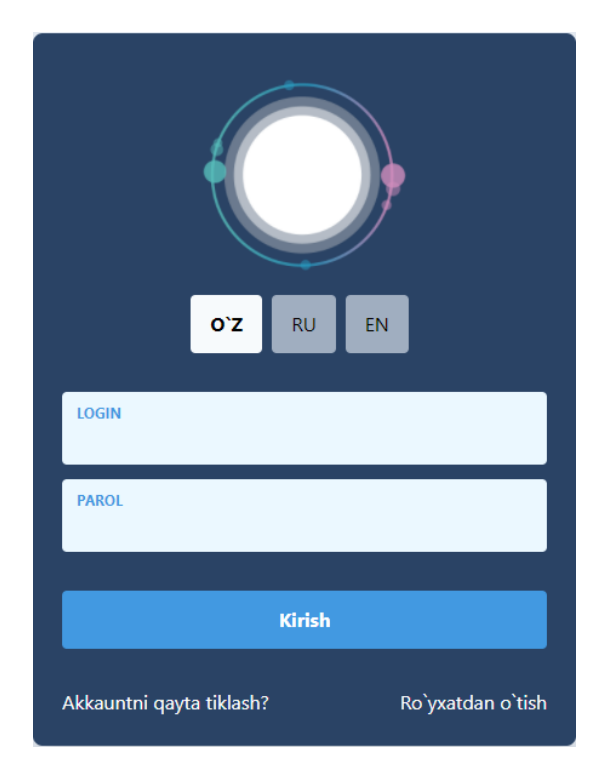

Акс холда **"Ro'yxatdan o'tish"** тугмаси танланади ва қуйидаги кетма-кетликда маълумотлар тўлдирилади:

- фойдаланувчи шартномасини тасдиклаш яъни шартлар билан танишиб чикиб "Tanishib chiqdim" тугмасини танлаш;

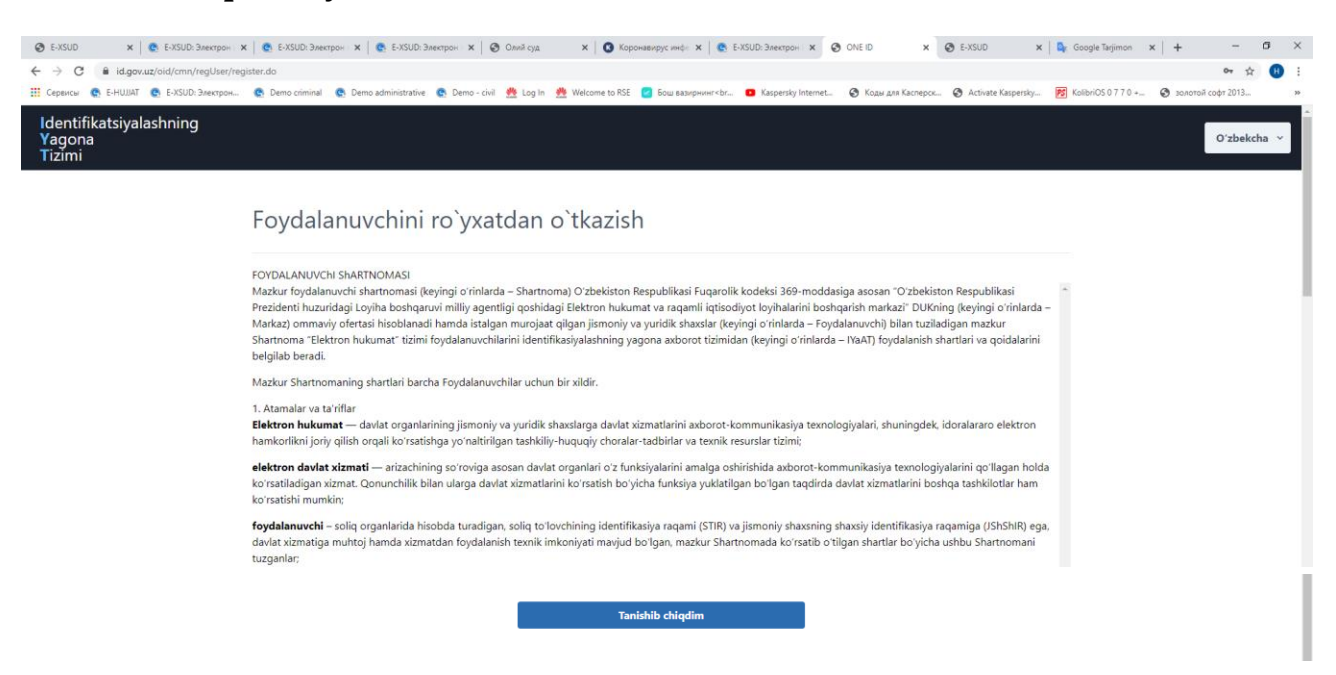

- "Fuqaroligi" қаторидан рўйхатдан ўтаётган фойдаланувчининг фуқаролиги танланади, "Ro'yxatdan o'tish uslubi" майдонидан агар сизда ЭРИ (электрон рақамли имзо) мавжуд бўлса, "ERI kaliti orqali" акс ҳолда "ERI kalitisiz" қатори танланади, "PIN" майдонига фойдаланувчининг шахсий идентификация рақами киритилади (шахсий идентификация рақами тўлдириш тартиби билан ушбу майдондаги "?" белгиси орқали танишиш мумкин), "Pasport raqami" қаторига паспорт серияси ва рақами киритилади ва "Keyingisi" тугмаси танланади;

| Foydalanuvchini ro`yxatdan o`tkazish<br><sup>Shaxsni</sup> identifikatsiyalash |           |
|--------------------------------------------------------------------------------|-----------|
| Fuqaroligi<br>O`zbekiston                                                      | ~         |
| Ro'yxatdan o'tish uslubi<br><b>ERI kalitisiz</b>                               | ~         |
| PIN<br>31210996600023                                                          | 0         |
| Pasport raqami<br>AA7285318                                                    |           |
|                                                                                | Keyingisi |

- кейинги ойнада фойдаланувчининг маълумотлари тизим томонидан автоматик юклаболиниб, "**Keyingisi**" тугмаси босилади;

| Foydalanuvchini ro`yxato<br><sup>Ma'lumotlarni tasdiqlash</sup> | dan o`tkazish |                                          |                                |
|-----------------------------------------------------------------|---------------|------------------------------------------|--------------------------------|
| Familiya<br><b>HAMRAYEV</b>                                     | lsm<br>BAHROM |                                          | Otasining Ismi<br>PARDA O'G'LI |
| Tugʻilgan sana<br><b>26/06/2000</b>                             |               | Jinsi 💿 erkak                            | O ayol                         |
| Tugʻilgan joyi<br>NISHON TUMANI                                 |               | Tug`ilgan mamlakati<br><b>УЗБЕКИСТАН</b> |                                |
| Millati<br><b>УЗБЕК/УЗБЕЧКА</b>                                 |               | Fuqaroligi<br><b>UZB</b>                 |                                |
| Kim tomonidan berilgan<br>НИШАНСКИЙ РОВД КАШКАДАРЬИНСКО         | Й ОБЛАСТИ     |                                          |                                |
| Berilgan sanasi<br>02/01/2017                                   |               | Amal qilish muddati<br>01/01/2027        |                                |
|                                                                 |               |                                          |                                |

- кейинги ойнада фойдаланувчи логини, пароли, электрон почта манзили (агар мавжуд бўлса) майдонлари тўлдирилади. Автоматик тарзда рўйхатдан ўтиш ҳимоя кодидаги рақамлар **"Код"** майдонига кўчириб ёзилади, телефон рақами тўлдирилиб, **"Tasdiqlash kodini yuborish"** тугмаси танланади ва кўрсатилган телефон рақамига смс тарзида келган кодни **"Tasdiqlash paroli"** майдонига тўлдирилади ҳамда **"Keyingisi"** тугмаси танланади.

| Foydalanuvchini ro`yxatdan o`tkazish<br><sup>Murojaat ma`lumotlarini kiritish</sup>   |                          |                                                      |                                               |           |
|---------------------------------------------------------------------------------------|--------------------------|------------------------------------------------------|-----------------------------------------------|-----------|
| Login<br>Bakhrombek                                                                   |                          |                                                      |                                               |           |
| Parol                                                                                 | ۲                        | Parolni tekshirish                                   |                                               | ۲         |
| Doimiy turar joy manzili<br>ҚАШҚАДАРЁ ВИЛОЯТИ, НИШОН ТУМАНИ, КИМЁГАР МФЙ, ОЛМАЗОР, 1А | УЙ                       |                                                      |                                               |           |
| Vaqtinchalik turar joy manzili<br>Eletrkon pochta manzili<br>mr.hamdambek@inbox.uz    |                          | <ul> <li>Elektron manzil orqali xabarnoma</li> </ul> | a olishni xohlash yoki xohlamasligingiz uchun |           |
| Avtomatik tarzda roʻyxatdan oʻtishHimoya kodi Kog<br>Telefor                          | n Ragami                 | tanlang                                              |                                               |           |
| Vangilash 85312                                                                       | + 998<br>katsiya va xaba | 9950638<br>arlar uchun uyali telefon raqam           | lasdiqlash kodni yuborish                     |           |
| Tasdiqlash paroli<br>983782                                                           |                          |                                                      |                                               |           |
|                                                                                       |                          |                                                      | Orqaga                                        | leyingisi |

- муваффақиятли рўйхатдан ўтилганда бу хакда қуйидагича хабарнома акс этади.

| Xabarnoma                                                                                                    |                                                                                                    |
|----------------------------------------------------------------------------------------------------|----------------------------------------------------------------------------------------------------|
| Поздравляем, вы зарегистр<br>Системе Идентификации С<br>bakhrombek.Статус вашего<br>"неподлинный". Для вериф<br>необходимо <u>предъявить</u> вая<br>сертификат электронной ц<br>Подробнее о получении <u>се</u> | оировались в Единой<br>One ID. Ваш логин<br>аккаунта<br>икации данных<br>ш личный<br>ифровой подписи.<br><u>ртификата ЭЦП</u> |
|                                                                                                    | Yopish/Tugatish                                                                                                    |
|                                                                                                    |                                                                                                    |

- "Yopish/Tugatish" тугмаси танланади ва ушбу йўриқноманинг 2-банди такроран амалга оширилади ҳамда логин ва парол киритилиб "Kirish" тугмаси танланади ҳамда тизимга кирилади.

| O'Z RU EN                                  |
|--------------------------------------------|
| LOGIN<br>bakhrombek                        |
| PAROL                                      |
| Kirish                                     |
|                                            |
| Akkauntni qayta tiklash? Ro`yxatdan o`tish |

4. Тизимга биринчи марта кирилганда қуйидагича хабарнома чиқади ва ундан "Принять" тугмаси танланиб, тизимга кирилади:

| D UZ предоставит вашу личную информацию целевой системе следующим образом:                                                         |  |
|----------------------------------------------------------------------------------------------------|--|
| * ID (идентификатор) пользователя                                                                                                  |  |
| * ПИН ФЛ                                                                                                    |  |
| * NHH                                                                                                    |  |
| * Номер паспорта                                                                                                    |  |
| * Фамилия                                                                                                    |  |
| * Mma                                                                                                    |  |
| ' OTVECTBO                                                                                                    |  |
|                                                                                                    |  |
| · помер мосильного телефона                                                                                                    |  |
| дата рождения                                                                                                    |  |
|                                                                                                    |  |
| ларес электронной почты<br>* Апрес                                                                                                 |  |
| , Alboo                                                                                                    |  |
| Если вы хотите войти в целевую систему, пожалуйста, согласитесь с указанной выше информацией, которая будет предоставлена системе. |  |
|                                                                                                    |  |
|                                                                                                    |  |
|                                                                                                    |  |

5. Тизимга киргандан сўнг фойдаланувчи иштирок этиши зарур бўлган суд мажлиси янги очилган суд мажлислари жадвали сахифасидаги **"Суд номи"**, **"Худуд"**, **"Судлар"** ва **"Иш кўриладиган сана"** майдонларидан тегишлисини танлаб **"Излаш"** тугмаси орқали ўзига тегишли бўлган, ятыни айнан қайси ишда иштирок этиши лозим бўлган иш топилади хамда логин ва парол олинади.

| Видеоконфере<br>режимида суд<br>ўтказиш | нцалока<br>мажлисини |                             | суд мажлисл          | АРИ ЖАДВАЛИ — |           | 🔮 Юклаб олиш 👻         | HAMRAYEV BAHROM PARDA O                    |
|-----------------------------------------|----------------------|-----------------------------|----------------------|---------------|-----------|------------------------|--------------------------------------------|
|                                         | Суд номи             | Худуд                       |                      | Судлар        | Иш        | кўриладиган санани тан | ланг                                       |
|                                         | Излаш                |                             | <u>.</u>             |               | Ŭ.        |                        |                                            |
|                                         | СУД МАЖЛИСИГА        | . ТАЙИНЛАНГАН ИШЛАРИ РЎЙХАТ | И ———                |               |           |                        |                                            |
|                                         | Иш рақами            | Иш кўриладиган сана         | Иш кўриладиган вақти | Масъул судья  | Инстанция | Логин парол олиш       |                                            |
|                                         |                      |                             |                      |               |           |                        |                                            |
| <u>Фойдаланувчи</u>                     | <u>учун құлланма</u> |                             |                      | A             |           |                        | Техник құллаб-қувватл<br>+008 71 230 02 34 |

а) **"Суд номи"** қаторидан тегишли суд тури танланади, **"Худуд"** қаторидан тегишли худуд танланади.

|                                                                     |                   | Суд маж                                                                                                    | JINC. |
|---------------------------------------------------------------------|-------------------|----------------------------------------------------------------------------------------------------|-------|
|                                                                     |                   | _                                                                                                    | — (C  |
| Суд номи                                                            |                   | Худуд                                                                                                    |       |
| Танланг                                                             | ~                 |                                                                                                    | ~     |
| Танланг<br>Жиноят ишлари бўй<br>Фуқаролик ишлари<br>Маъмурий судлар | іича<br>бўйича    |                                                                                                    |       |
| иқтисодии судлар                                                    |                   |                                                                                                    |       |
| Суд номи                                                            |                   | Худуд                                                                                                    |       |
| Фуқаролик ишлари                                                    | бўйича 🗸          | Танланг                                                                                                    | ~     |
| Излаш                                                               |                   | Танланг<br>Андижон вилояти<br>Бухоро вилояти<br>Жиззах вилояти<br>Қашқадарё вилояти                        |       |
| СУД МАЖЛИСИГА                                                       | ТАЙИНЛАНГАН ИШЛА  | Қорақалпоғистон Республикаси<br>Навоий вилояти<br>Наманган вилояти<br>Самарқанд вилояти<br>Сирдарё вилояти |       |
| Иш рақами                                                           | Иш кўриладиган са | Сурхондарё вилояти<br>Тошкент вилояти<br>Тошкент шаҳар<br>Фарғона вилояти<br>Хоразм вилояти                |       |

б) "**Судлар**" қаторидан тегишли суд ва иш кўриладиган сана танланиб "**Излаш**" тугмаси босилади.

| уд номи Худуд                    |                    | Судлар                                                                                                    | Иш кўриладиган санани танланг                                |  |  |
|----------------------------------|--------------------|----------------------------------------------------------------------------------------------------|--------------------------------------------------------------|--|--|
| Фуқаролик ишлари бўйича 🗸 🕴      | Бухоро вилояти 🗸 🗸 | Фуқаролик ишлари бўйича Бухоро 🗸                                                                                                    | 08/18/2020                                                   |  |  |
| Излаш                            |                    | <ul> <li>Танланг–</li> <li>Фуқаролик ишлари буйича Бухоро вило</li> <li>Фуқаролик ишлари буйича Бухоро тума</li> <li>Фуқаролик ишлари буйича Биждувон ту</li> <li>Фуқаролик ишлари буйича Когон тума</li> </ul> | рят суди<br>инлараро суди<br>иманлараро суди<br>илараро суди |  |  |
| СУД МАЖЛИСИГА ТАЙИНЛАНГАН ИШЛАРИ | И РЎЙХАТИ          | Фуқаролик ишлари бўйича Қоракўл тум<br>Фуқаролик ишлари бўйича Пешку тума<br>Фуқаролик ишлари бўйича Ромитон тум                                                                                                | манлараро суди<br>нлараро суди<br>ианлараро суди             |  |  |

в) "Суд мажлисига тайинланган ишлар руйхати" дан фойдаланувчи иштирок

этиши зарур бўлган иш топилади ва "Логин парол олиш" устунидаги 🕑 белгиси танланади.

| D                                                                     |                                                                        | СУД МАЖЛІ                                      | ИСЛАРИ ЖАДВАЛИ ————————————————————————————————————                                              |                                   |                                 |  |
|-----------------------------------------------------------------------|------------------------------------------------------------------------|------------------------------------------------|--------------------------------------------------------------------------------------------------|-----------------------------------|---------------------------------|--|
| номи                                                                  | Худуд                                                                  |                                                | Судлар                                                                                           | Иш кўрилад                        | циган санани танланг            |  |
| қаролик ишлари бўйи                                                   | ча 🗸 Бухор                                                             | о вилояти                                      | • Фуқаролик ишлари бўйича Бухоро                                                                 | ♥ 08/18/2020                      |                                 |  |
| Лаш                                                                   |                                                                        |                                                |                                                                                                  |                                   |                                 |  |
|                                                                       |                                                                        |                                                |                                                                                                  |                                   |                                 |  |
| УД МАЖЛИСИГА ТАЙ                                                      | ИНЛАНГАН ИШЛАРИ РЎЙ                                                    | ХАТИ                                           |                                                                                                  |                                   |                                 |  |
| УД МАЖЛИСИГА ТАЙ<br>Иш рақами                                         | ИНЛАНГАН ИШЛАРИ РЎЙ<br>Иш кўриладиган сана                             | ХАТИ<br>Иш кўриладиган вақти                   | Масъул судья                                                                                     | Инстанция                         | Логин парол олиш                |  |
| уд МАЖЛИСИГА ТАЙ<br>Иш рақами<br>2-2001-2002/333                      | инланган ишлари рўй<br>Иш кўриладиган сана<br>18.08.2020               | XATИ<br>Иш кўриладиган вақти<br>00:00          | <b>Масъул судья</b><br>Нажмиддинов Эркин Садриддинович                                           | Инстанция 1 инстанция             | Логин парол олиш                |  |
| уд мажлисига тай<br>Иш рақами<br>2-2001-2002/333<br>2-2001-1903/24194 | инланган ишлари рўй<br>Иш кўриладиган сана<br>18.08.2020<br>18.08.2020 | XATU<br>Иш кўриладиган вақти<br>00:00<br>09:10 | Масъул судья           Нажмиддинов Эркин Садриддинович           Нажмиддинов Эркин Садриддинович | Инстанция 1 инстанция 1 инстанция | Логин парол олиш<br>С<br>С<br>С |  |

Янги очилган ойнада рўйхатдан ўтилган иш қайси иш бўйича қайси санада ва қайси вақтда эканлиги ҳамда фойдаланувчи видеоконференция режимида иштирок этиши учун берилган логин ва парол акс этади. Ушбу тақдим этилган логин ва парол фақат юқорида танланган иш учун актуал ҳисобланади. Логин ва парол мобил қурилма ёки компьютер хотирасига сақлаб олинади.

| Эслатма                                                                                                    |
|----------------------------------------------------------------------------------------------------|
| Хурматли HAMRAYEV BAHROM PARDA OʻGʻLI 2-2001-2002/333 ракамли суд иши 18.08.2020 санада соат 00:00 да<br>бўлиб ўтади. Судда қатнашиш ушб <mark>у логин:0105540382</mark> ва <mark>парол: а021d531</mark> дан фойдаланасиз. |
| 📫 Ўқиб чиқдим! Cancel                                                                                                    |

6. Видеоконференцалоқа режимида суд мажлисида иштирок этиш имконини берувчи илова юклаб олинади. Бунинг учун сахифанинг юқори ўнг қисмида жойлашган

Уклаб олиш • "Юклаб олиш" тугмасини танлаш орқали видеоконференция яратиш имкониятини берадиган "TE Desktop" (компьютер учун) ёки "TE Mobile" (мобил қурилма учун) иловаси юклаб олинади. Видеоконференцияни яратиш заруратига қараб MS Windows, iMac, iOS ва Android операцион тизимлари учун мўлжалланган вариантлардан бири танланади.

| Видеоконференцалоқа<br>режимида суд мажлисини<br>ўтказиш |            |               |                    |                |                    |                |              |        | 🕒 Юклаб олиш 🔻 | buxoro_fuqarolik 🕶 |
|----------------------------------------------------------|------------|---------------|--------------------|----------------|--------------------|----------------|--------------|--------|----------------|--------------------|
|                                                          |            |               |                    | суд мажлис     | ЛАРИ ЖАДВАЛИ       |                |              |        | MSWindows      |                    |
|                                                          |            |               |                    |                |                    |                |              |        | IMac           |                    |
|                                                          | СУД МАЖЛИС | ИГА ТАЙИНЛАНІ | ГАН ИШЛАРИ РЎЙХАТИ |                |                    |                |              |        | ios            |                    |
|                                                          | Nº Логин   | Иш рақам      | Қатнашувчи Ф.И.Ш.  | Телефон рақами | Иш бошланиш санаси | Бошланиш вақти | Маъсул судья | Холати | ndroid         |                    |

7. Юклаб олинган дастурни (бизнинг мисолда "**TE Desktop**" (компьютер учун)) "**Ок**" ва "**Далее**" тугмаларини босиш орқали компьютерга ўрнатилади. "Настройка сервера" тугмаси танланиб, адрес ва порт қаторлари расмдаги рақамларга ўзгартирилиб, "**Сохр.**" тугмаси босилади.

| - *<br>TE Desktop                                      | Х<br>Сервер регистр. Доп. настройки<br>Настройки сервера регистрации<br>Адрес 94.158.54.75 У<br>Порт 5061<br>SIP URI |
|--------------------------------------------------------|----------------------------------------------------------------------------------------------------|
| Адрес сервера                                          | Сохр. Отмена                                                                                                    |
| Аккаунт                                                | ×                                                                                                    |
| <ul> <li>Запомнить пароль</li> <li>Автовход</li> </ul> | Сервер регистр. Доп. настройки<br>Локальные порты<br>Медиапорт 10002                                                 |
| $\rightarrow$                                          | SIP-порт 5061<br>Тип передачи<br>TLS OUDP                                                                            |
| <b>a</b>                                               | Сохр. Отмена                                                                                                    |

8. Тақдим этилган ҳамда сақлаб қўйилган логин ва парол киритилиб, авторизациядан ўтилади ҳамда суд мажлиси тайинланган вақтдан аввалроқ дастур ўрнатилган қурилма сифатли интернет тармоғига уланган ҳолда судья томонидан видеоқўнғироқ бўлиши кутилади.

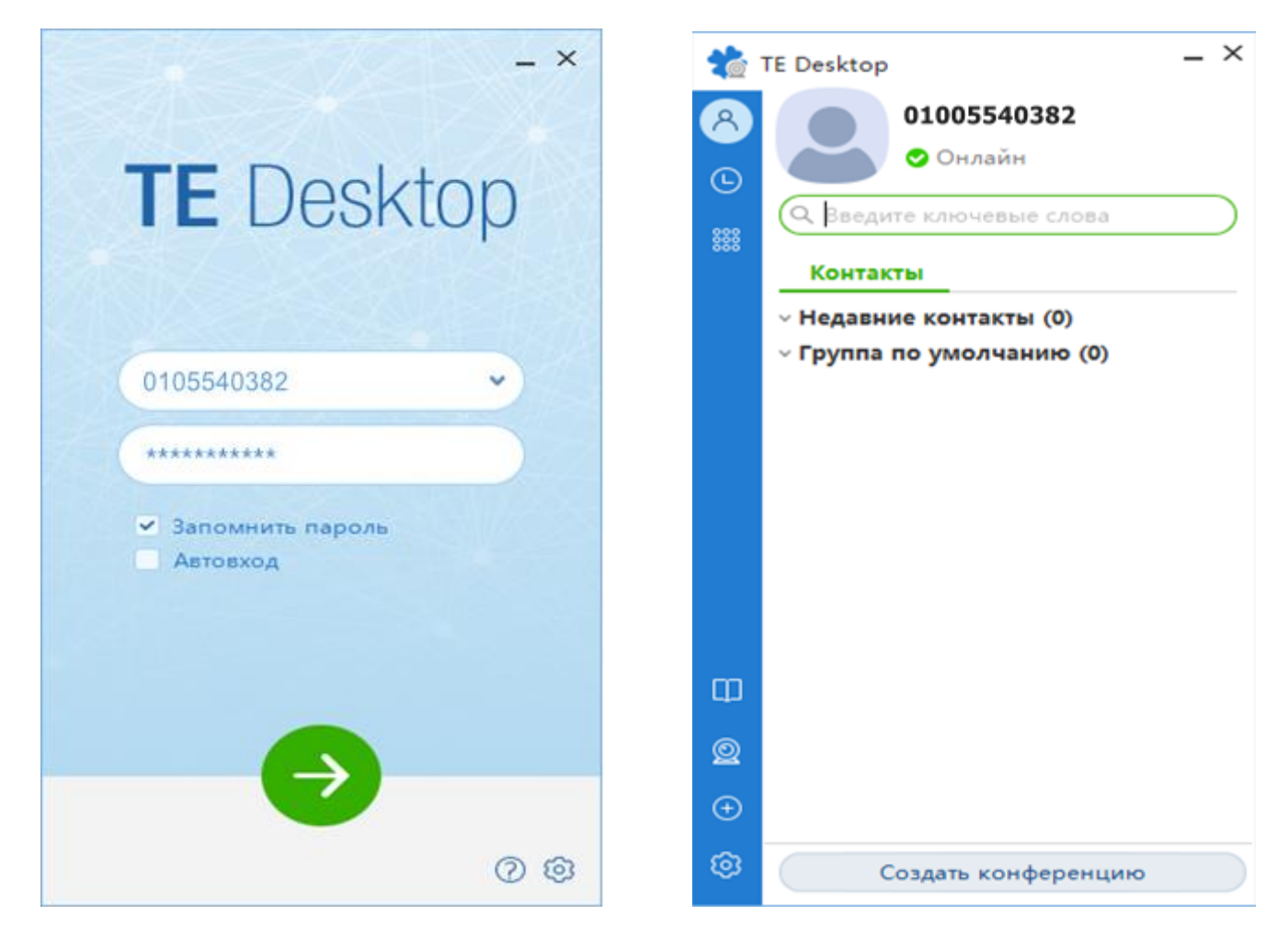

9. Видеоқўнғироқ амалга оширилганда компьютер экранининг пастки ўнг қисмида куйидагича кўринишда қўнғироқ пайдо бўлади. **"Видео"** белгиси танланиб қўнғироқ қабул қилиниши билан суд мажлисида иштирок этиш бошланади.

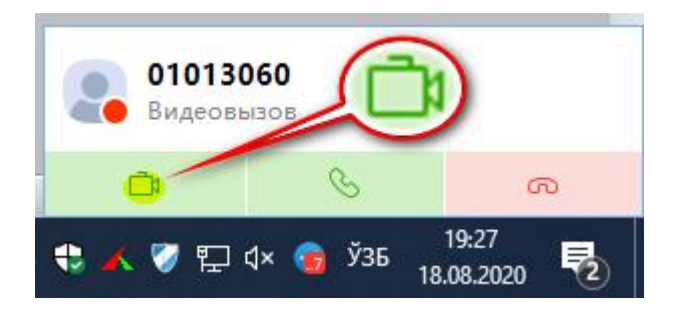

10. Агар дастурда **"You are the only participant**" деган маълумот акс этса, видеоконференцияда факат фойдаланувчи иштирок этаётганлигини ангалатади.

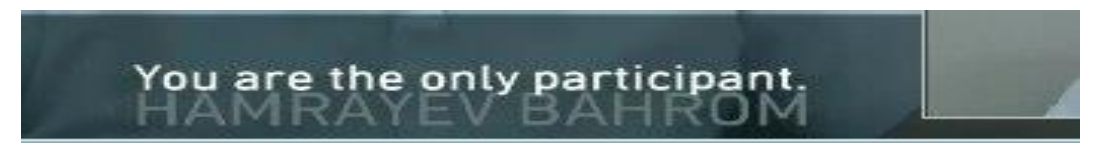

11. Камерани ўчириб қўйиш учун "Отключить локальную камеру" белгиси танланади.

| 01213000@17 | 2.16.12.1 | _ × |
|-------------|-----------|-----|
| 8 0 4       | ♥ ∅ ↓ ↔   |     |
| $\nearrow$  |           |     |

12. Микрофонини ўчириб қўйиш учун **"Отключить звук локального микрофона"** белгиси танланади.

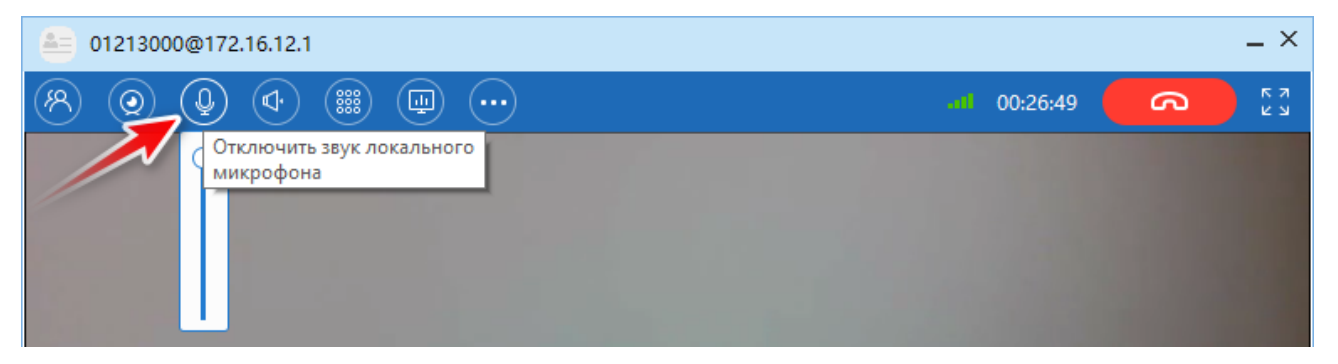

13. Овоз динамикасини ўчириш учун "Отключить звук динамика" белгиси танланади.

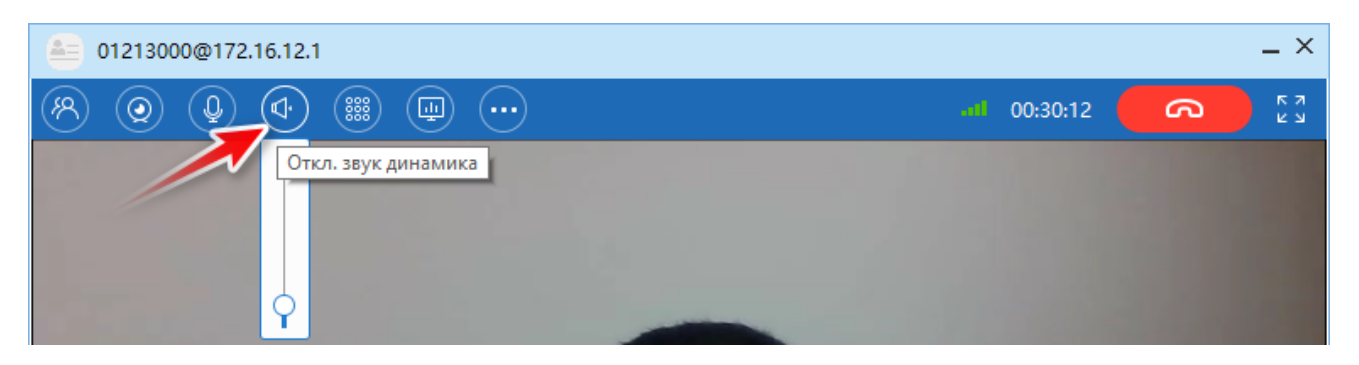